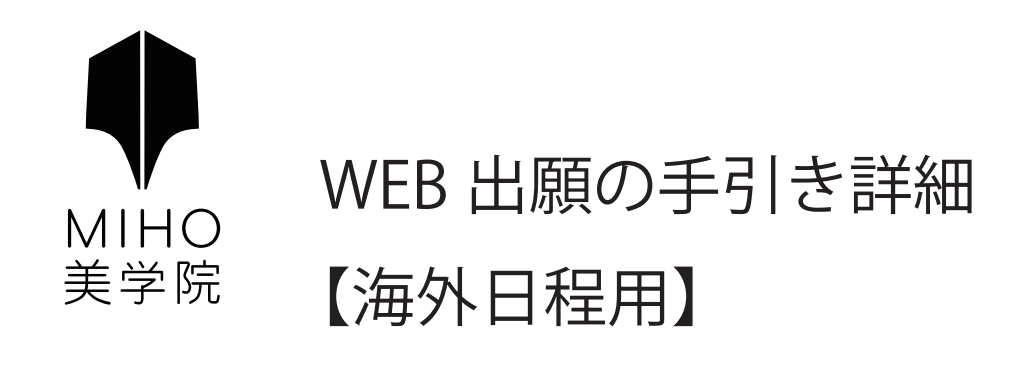

| 第1章 | 出願サイト「プラスシード」への新規登録 | 1-2   |
|-----|---------------------|-------|
| 第2章 | 出願の手順               | 3     |
| 第3章 | 出願登録(情報入力)          | 4 — 7 |
| 第4章 | 受験票の印刷について          | 8     |

# 第1章 出願サイト「プラスシード」への新規登録

【重要】 既に出願サイト「プラスシード」への新規登録を済ませている受験生は、

「第2章出願の手順」(3ページ)より出願手続きを進めて下さい。

#### はじめに

迷惑メール対策等でドメイン指定受信を設定されている場合は、「@seed.software」の受信を許可してください。 メールが届かない場合は、ご自身もしくは、ご使用の端末(キャリア)のサポートセンターで設定確認をお願い致します。

### 1. 本校の WEB 出願サイトに URL もしくは QR コードからアクセス

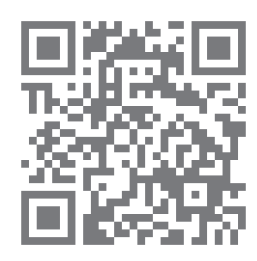

WEB 出願サイト「プラスシード」

URL: https://seed.software/public/mihobigaku\_jr

※アクセスには Microsoft Edge/Google Chrome/Safari をご利用ください。
 (※Internet Explore はサポートが終了しているためアクセスに使用できません。)
 ※本校ウェブサイト「生徒募集」ページのリンクからもアクセスできます。

### 2.「新規登録」(画面下部)を選択して、登録のためのメールアドレスを入力

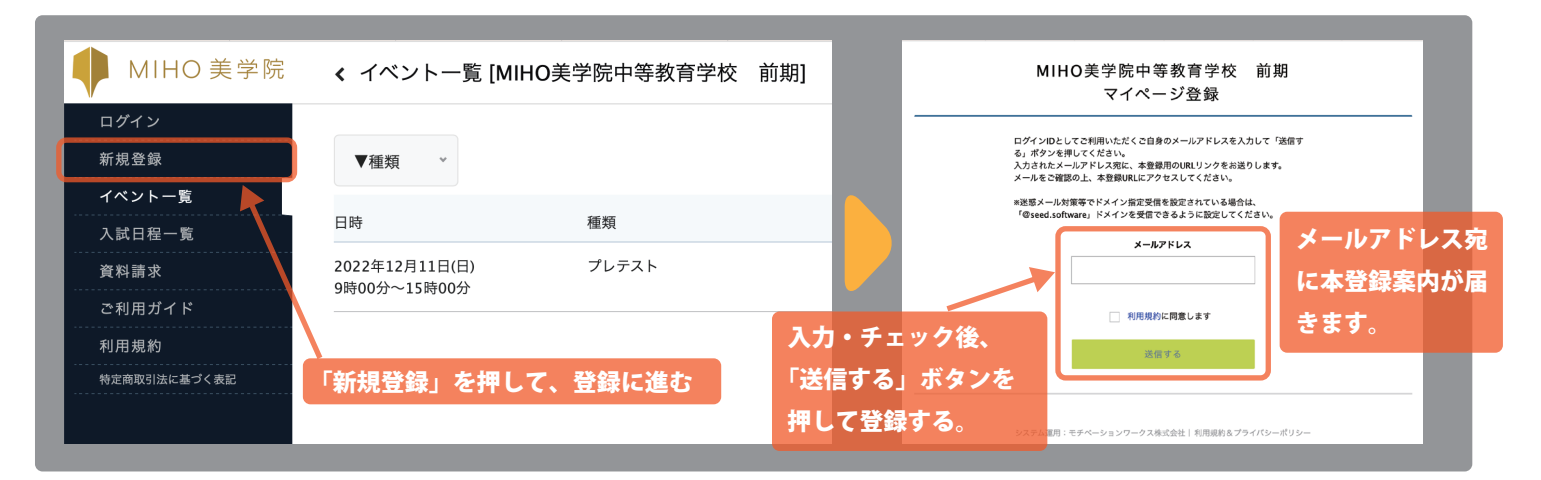

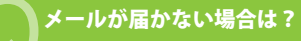

迷惑メールボックスを確認し、届いていない場合は迷惑メール対策等がなされていないか確認してください。 確認後、再度上記手順を行い本登録案内が届いていることを確認してください。

### 3. 届いた本登録案内のメールにある、URL にアクセス

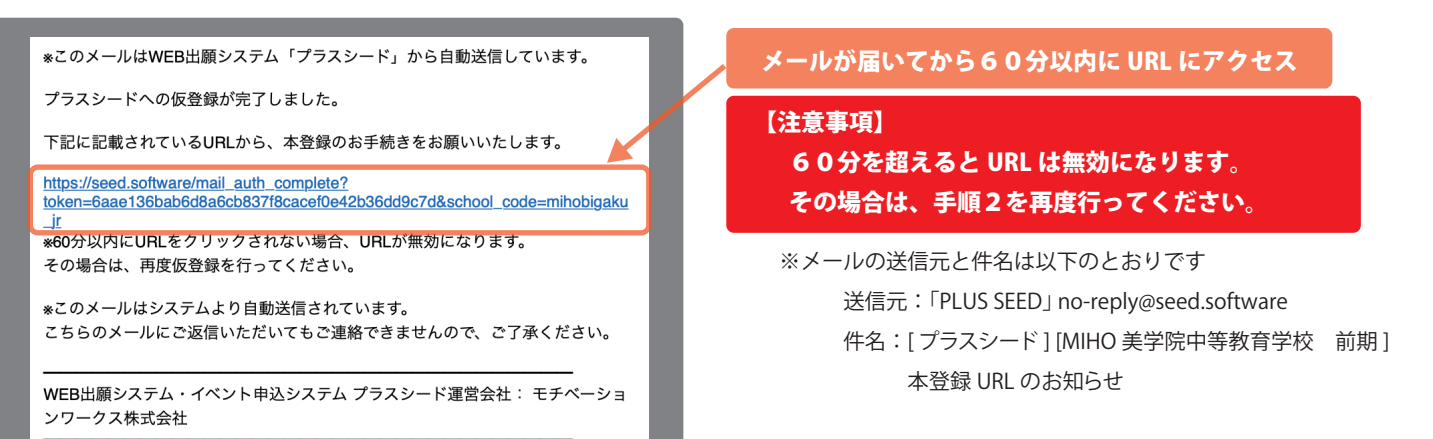

| マイページ登録                                             | বন                           | ページ登録          |             |
|-----------------------------------------------------|------------------------------|----------------|-------------|
| メール認証が完了しました。<br>本登録へお進みください。                       |                              | く受験生の情報を入力ください |             |
| 次へ                                                  | 受験生氏名(姓) 🕺                   | 受験生氏名(名) ※     |             |
|                                                     | 氏名(姓)                        | 氏名(名)          | 【情報を入力】     |
|                                                     | *氏名には常用漢字を使用してく              | ださい            | 氏名・ふりがな     |
| 「次へ」のボタンを押して、マイページ登録に進む                             | ふりがな(姓) 🙁                    | ふりがな(名) ※      | 性別・生年月日     |
|                                                     | ふりがな(姓)                      | ふりがな(名)        | パスワード       |
|                                                     | 性別 ※                         |                | 小学校名        |
| クリックして、マイページにログイン                                   | <ul> <li>勇性 () 女性</li> </ul> |                |             |
|                                                     | 牛年月月 ※                       |                | 【注意事項】      |
|                                                     |                              |                | 受験生の情報を     |
|                                                     |                              |                | スカレアください    |
| マイページ登録                                             | メールアドレス(ログイン時に               | <b>走用)</b>     | XJUC VILE V |
| 登録が完了しました                                           | 登録したメールアドレスが                 | 表示されます         |             |
| ログインする                                              | パスワード *                      |                |             |
|                                                     |                              | (半角英数8文字以上)    |             |
|                                                     |                              |                |             |
| システム連相:モチベーションワークス株式会社 利用規約&プライバシーボリシー              | パスワード (確認用) ※                |                |             |
|                                                     |                              | (半角英数8文字以上)    |             |
| 登録完了のメールが届きます                                       | 小学校名 ※                       |                |             |
| *このメールはWEB出願システム「プラスシード」から自動送信しています。                |                              |                |             |
| プラスシードへの会員登録が完了しました。<br>ログイン後はイベントの申」込みやWFR出版が可能です。 |                              |                |             |
| *WEB出願は一部学校ではご利用いただけませんので、                          |                              |                |             |
| 学校の公式ホームページをご確認ください。                                |                              | 登録する           |             |
| https://seed.software/login                         |                              |                |             |
| こちらのメールは送信専用のため<br>ご返信いただいてもご連絡できませんのでご了承ください。      |                              |                |             |
| ーーーーーーーーーーーーーーーーーーーーーーーーーーーーーーーーーーーー                | システル演用・エイヤーションワ              |                |             |
| ンワークス株式会社                                           |                              |                |             |

### 第2章 出願の手順へ

※仕様変更等によって、実際の画面と異なる場合があります。

## 第2章 出願の手順

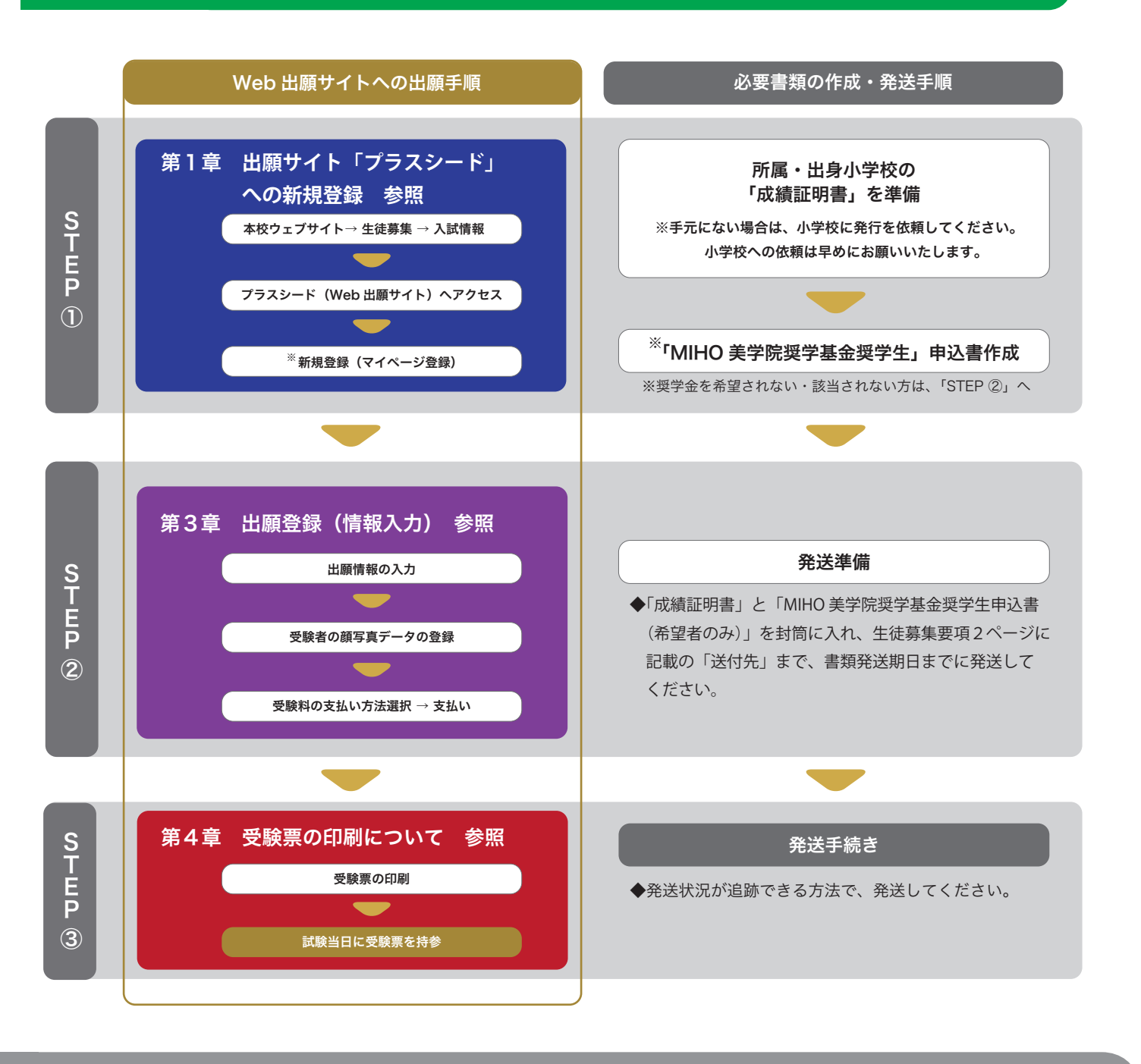

### ▶ 「MIHO 美学院奨学基金奨学生 申込書」「発送先住所」について

◆WEB出願サイトへの出願と併せて、必要書類の作成ならびに本校への郵送をお願い致します。

- ◆ 作成ならびに発送締切については、生徒募集要項をご確認ください。
- ◆生徒募集要項ならびに「MIHO美学院奨学基金奨学生申込書」は本校WEBサイトから取得可能です。

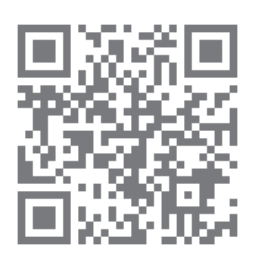

本校 WEB サイト「生徒募集」ページ

URL: https://www.mihobigaku.jp/news/2023\_nyuushi/

ページ内の「各種ダウンロード」より各書類が取得できます。

## 第3章 出願登録(情報入力)

### 1. WEB 出願サイト(プラスシード)のマイページにログイン

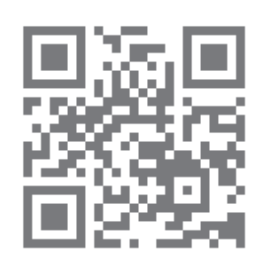

WEB 出願サイト「プラスシード」マイページ

URL: https://seed.software/login

※アクセスには Microsoft Edge/Google Chrome/Safari をご利用ください。
 (※Internet Explorer はサポートが終了しているためアクセスに使用できません。)
 ※既にマイページにログイン状態の方は、手順2に進んでください。

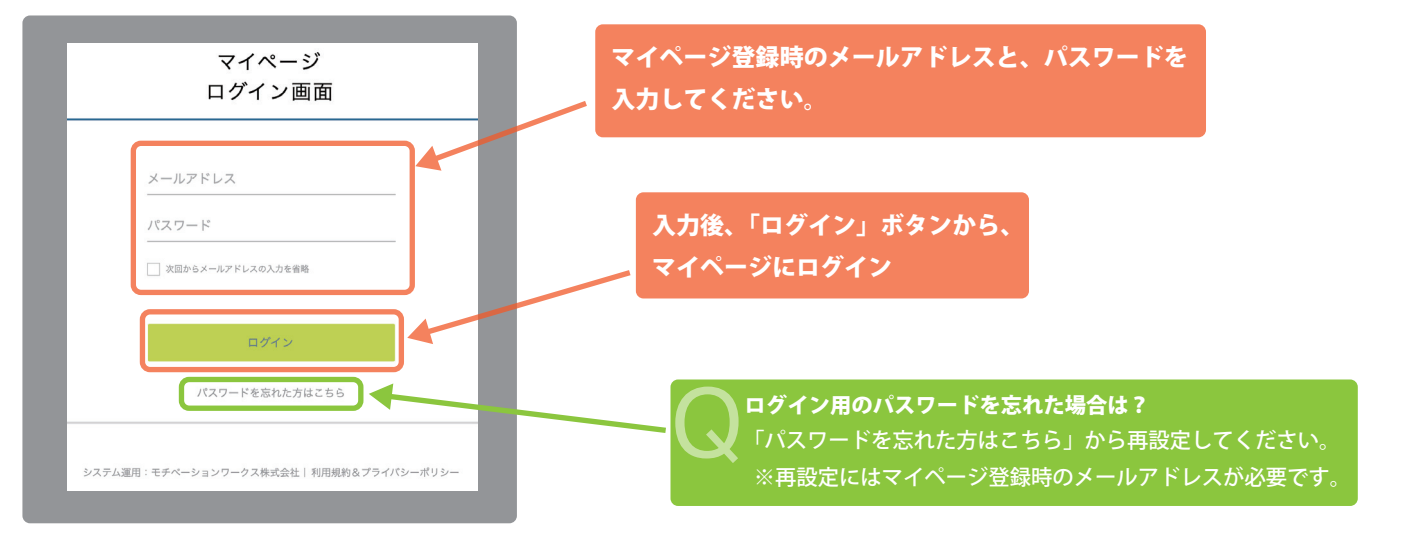

### 2. 入学試験日程一覧から受験する日程に出願

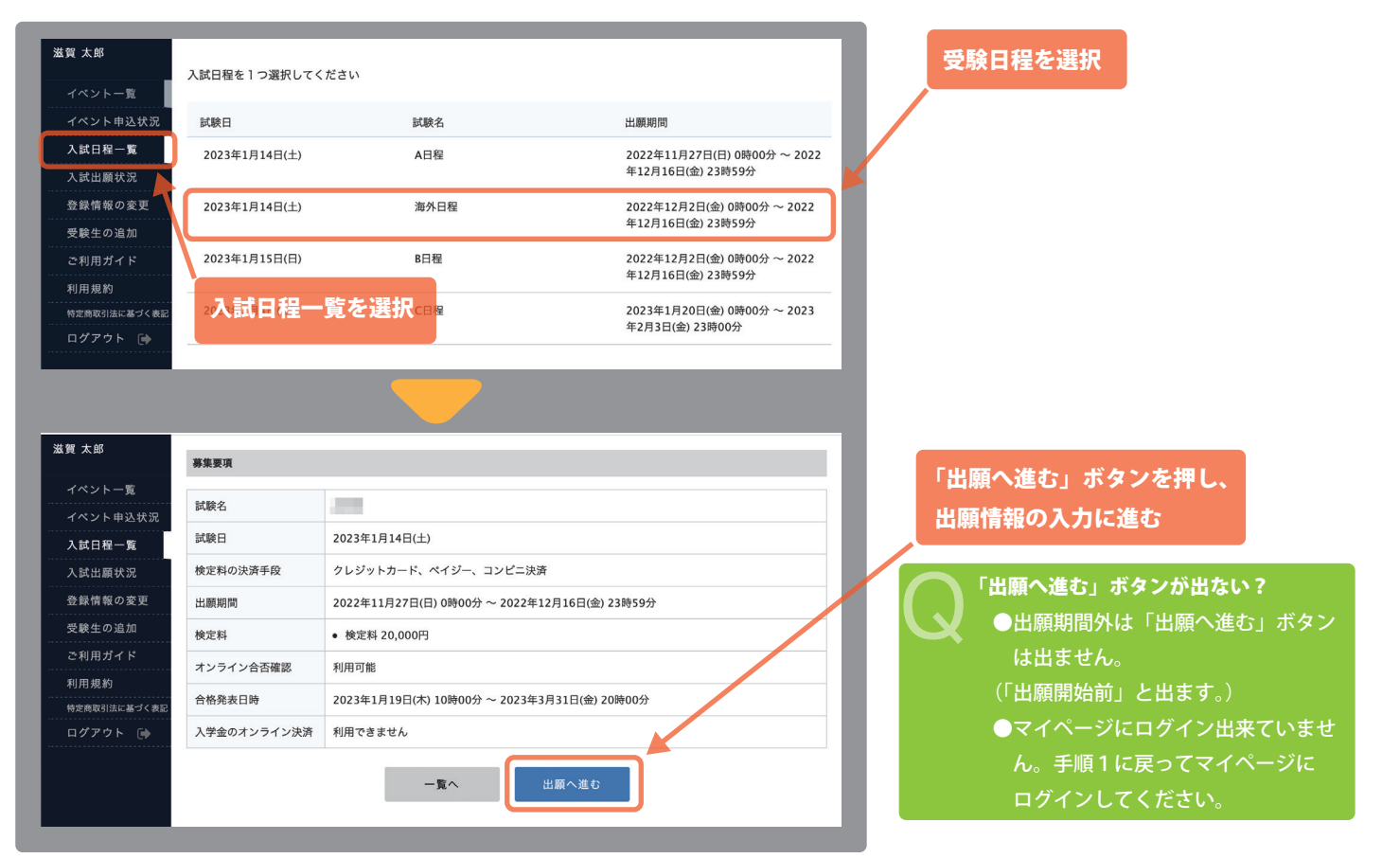

<sup>※</sup>仕様変更等によって、実際の画面と異なる場合があります。

の情報を確認いただき、空欄を入力してください。※の項目は入力/選択/登録必須です。

| 入試日程                                                                                                    |                                                                                                    |                                                                                                    |
|----------------------------------------------------------------------------------------------------|----------------------------------------------------------------------------------------------------|----------------------------------------------------------------------------------------------------|
|                                                                                                    |                                                                                                    | 受験生情報の変更を行ってください。                                                                                                    |
| -仪石<br>                                                                                                    | MINU天子阮十寺教育子仪 削崩<br>海私口程                                                                                                    |                                                                                                    |
| ₩°□<br>験日                                                                                                    | 2023年1月14日(土)                                                                                                    | 趙写直データを登録してください                                                                                                    |
|                                                                                                    |                                                                                                    | 登録には「登録する」ボタンを埋て 登録する定す                                                                                                    |
| 受験生情報 🕺 Ø                                                                                                    | D項目は入力/選択必須                                                                                                    | 三昧には、豆味りの」ホテンで計で、豆味りの子菜                                                                                                    |
| 5.2A                                                                                                    | · 滋賀 太郎                                                                                                    |                                                                                                    |
| ふりがな                                                                                                    |                                                                                                    | 【顔写真データの詳細】                                                                                                    |
| E別                                                                                                    | 男性                                                                                                    | ・縦 800px、横 600px 以上の縦長の画像                                                                                                    |
| 三年月日 💥                                                                                                    | 平成21年10月10日                                                                                                    | (目安 : 縦 5.0 cm × 横 4.0 cm)                                                                                                    |
| 『便番号                                                                                                    | 529-1813                                                                                                    | ・ファイルサイズは 4MB まで                                                                                                    |
| 主所                                                                                                    | 滋賀県甲賀市信楽町畑369                                                                                                    | ・上半身脱帽、最近3ヶ月以内に撮影したもの                                                                                                    |
|                                                                                                    | 各級する                                                                                                    | ・カラー、白黒どちらでも可                                                                                                    |
| 受験生写真 🙁                                                                                                    | * 縦800px 岐上の縦長の画像を登録してください                                                                                                    | ※スマートフォンからの場合、その場で写真を撮影し、                                                                                                    |
|                                                                                                    | (日安: 萩5.0cm × 横4.0cm)<br>※ファイルサイズは4MBまで                                                                                                    | 反映させることもできます。                                                                                                    |
| 言話番号                                                                                                    | 0748-82-3435                                                                                                    | ※受験生の顔がはっきりと分かる画像データを、                                                                                                    |
|                                                                                                    |                                                                                                    | ご準備ください。                                                                                                    |
| 小学校名 ※                                                                                                    | MHO小学校                                                                                                    | 登録が完了すると、写真データが反映されます。                                                                                                    |
| 区分(専願)<br>※                                                                                                    | 專願<br>early decision application                                                                                                    |                                                                                                    |
| ]国語 🗶                                                                                                    | 通訳の際に使用する言語の参考とさせていただきます。<br>Native language                                                                                                    | ●海外日程→「専願」のみとなります。                                                                                                    |
|                                                                                                    |                                                                                                    | 【注意事項】                                                                                                    |
| 呆護者氏名 🛛 <mark>※</mark>                                                                                                    |                                                                                                    | 「専願」は合格した場合、本校に必ず入学することが                                                                                                    |
|                                                                                                    | *400字以内(改行・スペース 1 文字扱い)<br>Guardian Full name                                                                                                    | 冬件です。                                                                                                    |
|                                                                                                    | *入力は「漢字」もしくは「アルファベット」で入力してください。                                                                                                    |                                                                                                    |
| 武護者氏名(ふ     、     、     、     、     、     、     、     、     、     、     、     、     、     、     、     、     、     、     、     、     、     、     、     、     、     、     、     、     、     、     、     、     、     、     、     、     、     、     、     、     、     、     、     、     、     、     、     、     、     、     、     、     、     、     、     、     、     、     、     、     、     、     、     、     、     、     、     、     、     、     、     、     、     、     、     、     、     、     、     、     、     、     、     、     、     、     、     、     、     、     、     、     、     、     、     、     、     、     、     、     、     、     、     、     、     、     、      、     、     、     、     、     、     、     、     、      、     、     、     、     、     、     、     、     、     、     、     、     、     、     、     、     、     、     、     、     、     、     、     、     、     、     、     、     、     、     、     、     、     、     、     、     、     、     、     、     、      、     、     、     、     、     、     、     、     、     、     、     、     、     、     、     、     、     、     、     、     、     、     、     、     、     、     、     、     、     、     、     、     、     、     、     、     、     、     、     、     、       、     、     、     、     、     、     、     、     、     、     、     、     、     、     、     、     、     、     、     、     、     、     、     、     、     、     、     、     、      、     、     、     、     、     、     、     、     、     、     、     、     、     、     、     、     、     、     、     、     、      、     、     、     、     、     、     、     、     、     、     、     、     、     、     、     、     、     、     、     、     、     、     、     、     、     、     、     、     、     、     、     、     、     、     、     、     、     、     、     、     、     、     、     、     、     、     、     、     、     、     、     、     、     、     、     、     、     、     、     、     、     、     、     、     、     、     、     、     、     、     、     、     、     、     、     、     、     、     、     、     、     、     、     、     、     、     、     、 | ひらがな                                                                                                    |                                                                                                    |
| )かな) ※                                                                                                    | Phonetic kana characters (if applicable)                                                                                                    |                                                                                                    |
|                                                                                                    |                                                                                                    |                                                                                                    |
|                                                                                                    |                                                                                                    | 希望の支払い方法を選択してください。                                                                                                    |
| 壳柄 ※                                                                                                    | Relationship to the applicant                                                                                                    | 希望の支払い方法を選択してください。<br>※クレジットカードを選択された場合、カード情報                                                                                                    |
| 壳柄 ※                                                                                                    | Relationship to the applicant                                                                                                    | 希望の支払い方法を選択してください。<br>※クレジットカードを選択された場合、カード情報<br>入力する画面が追加で以下のように表示されます                                                                                                    |
| 売柄 <b>※</b><br>反払いについて                                                                                                    | Relationship to the applicant                                                                                                    | 希望の支払い方法を選択してください。<br>※クレジットカードを選択された場合、カード情報<br>入力する画面が追加で以下のように表示されます                                                                                                    |
| 売柄 *                                                                                                    | Relationship to the applicant                                                                                                    | 希望の支払い方法を選択してください。<br>※クレジットカードを選択された場合、カード情報<br>入力する画面が追加で以下のように表示されます                                                                                                    |
| 売柄 <b>*</b><br>ご払いについて<br>定料                                                                                                    | Relationship to the applicant<br>検定料 20,000円(税込)                                                                                                    | 希望の支払い方法を選択してください。<br>※クレジットカードを選択された場合、カード情報<br>入力する画面が追加で以下のように表示されます                                                                                                    |
| 続柄 *<br>広払いについて<br>定料<br>払方法 *                                                                                                    | Relationship to the applicant         検定料 20,000円(税込)         クレジットカード       (+別絵: 517円)                                                                                                    | <ul> <li>希望の支払い方法を選択してください。</li> <li>※クレジットカードを選択された場合、カード情報</li> <li>入力する画面が追加で以下のように表示されます</li> <li>2Lジットカード</li> <li>2Lジットカード</li> <li>3Lジットカード</li> <li>4Lジットカード</li> <li>4Lジットカード</li> <li>4Lジットカード</li> <li>4Lジットカード</li> <li>4Lジットカード</li> <li>4Lジットカード</li> <li>4Lジットカード</li> <li>4Lジットカード</li> </ul>                                                                                                    |
| <sup>続柄</sup> *<br>な払いについて<br>定料<br>払方法 *                                                                                                    | Relationship to the applicant         検定料 20,000円(税込)         クレジットカード       (+別途: 517円)         ペイジー       (+別途: 517円)                                                                                                    | <ul> <li>希望の支払い方法を選択してください。</li> <li>※クレジットカードを選択された場合、カード情報</li> <li>入力する画面が追加で以下のように表示されます</li> <li>クレジットカード</li> <li>クレジットカード</li> <li>クレジットカード</li> <li>リレジットカード</li> <li>リレジット</li> <li>リレジット</li> <li>リレジット</li> <li>シレジット</li> <li>シレジット</li></ul> |
| 売柄 *<br>を払いについて<br>定料<br>払方法 *                                                                                                    | Relationship to the applicant         検定料 20,000円(税込)         クレジットカード       (+別途: 517円)         ペイジー       (+別途: 517円)         コンビニ決済       (+別途: 517円)                                                                                                    | <ul> <li>希望の支払い方法を選択してください。</li> <li>※クレジットカードを選択された場合、カード情報</li> <li>入力する画面が追加で以下のように表示されます</li> <li><sup>9L99+カード</sup></li> <li><sup>9L99+カード</sup></li> <li><sup>9L99+カード</sup></li> <li><sup>9L99+カード</sup></li> <li><sup>9L99+カード</sup></li> <li><sup>9L99+カード</sup></li> <li><sup>9L99+カード</sup></li> <li><sup>9L99+カード</sup></li> <li><sup>9L99+カード</sup></li> <li><sup>9L99+カード</sup></li> </ul>                                                                                                    |
| <sup>売</sup> 柄 *<br>ご払いについて<br>定料<br>払方法 *                                                                                                    | Relationship to the applicant         検定料 20,000円(税込)         クレジットカード       (+別途: 517円)         ペイジー       (+別途: 517円)         コンビニ決済       (+別途: 517円)         *ペイジーが利用できる金融機関は [こちら] です                                                                                                    | <ul> <li>希望の支払い方法を選択してください。</li> <li>※クレジットカードを選択された場合、カード情報</li> <li>入力する画面が追加で以下のように表示されます</li> <li></li></ul>                                                                                                    |
| 続柄 *<br>を払いについて<br>定料<br>払方法 *                                                                                                    | Relationship to the applicant         検定料 20,000円(税込)         クレジットカード (+別途: 517円)         ペイジー (+別途: 517円)         コンビニ決済 (+別途: 517円)         コンビニ決済が利用できる金融機関は [こちら]です         *コンビニ決済が利用できるコンビニは「ローソン、ファミリーマート、ミニストッフ<br>マート」です                                                                                                    | <ul> <li>希望の支払い方法を選択してください。</li> <li>※クレジットカードを選択された場合、カード情報</li> <li>入力する画面が追加で以下のように表示されます</li> <li><sup>9レジットカード</sup></li> <li><sup>9レジットカード</sup></li> <li><sup>9レジットカード</sup></li> <li><sup>9レジットカード</sup></li> <li><sup>9レジットカード</sup></li> <li><sup>9レジットカード</sup></li> <li><sup>9</sup>レジットカード</li> <li><sup>9</sup>レジットカード</li> <li><sup>9</sup>レジットカード</li> <li><sup>9</sup>レジットカード</li> <li><sup>9</sup>VISA / Mastercard / JCB / AMEX / Diners Cluster</li> </ul>                                                                                                    |
| 売柄 *<br>Z払いについて<br>定料<br>払方法 *                                                                                                    | Relationship to the applicant         検定料 20,000円(税込)         クレジットカード       (+別途: 517円)         ペイジー       (+別途: 517円)         コンビニ決済       (+別途: 517円)         *ペイジーが利用できる金融機関は[ごちら]です         *コンビニ決済が利用できるコンビニは「ローソン、ファミリーマート、ミニストップ<br>マート」です                                                                                                   | <ul> <li>希望の支払い方法を選択してください。</li> <li>※クレジットカードを選択された場合、カード情報</li> <li>入力する画面が追加で以下のように表示されます</li> <li>グレジットカード</li> <li>プレジットカード</li> <li>(セリジャカー<br/>・レーマッセレ<br/>・レーマッセレ<br/>・レーマッセ<br/>・レーマッセ<br/>・レーマッレ<br/>・レーマッセ<br/>・レーマッレ<br/>・レーマッレ<br/>・レーマッレ<br/>・レーマッレ<br/>・レーマッレ<br/>・レーマッレ<br/>・レーマッレ<br/>・レーマッレ<br/>・レーマッレ<br/>・レーマッレ<br/>・レーマッレ<br/>・レーマッレ<br/>・レーマッレ<br/>・レーマッレ<br/>・レーマッレ<br/>・レーマッレ<br/>・レーマッレ<br/>・レーマッレ<br/>・レーマッレ<br/>・レーマッレ<br/>・レーマッレ<br/>・レーマッレ<br/>・レーマッレ<br/>・レーマッレ<br/>・レーマッレ<br/>・レーマッレ<br/>・レーマッレ<br/>・<br/>・<br/>・</li></ul>                                                                                                    |
| 続研 *<br>在払いについて<br>定料<br>払方法 *                                                                                                    | Relationship to the applicant         検定料 20,000円(税込)         クレジットカード       (+別途: 517円)         ペイジー       (+別途: 517円)         コンビニ決済       (+別途: 517円)         エンビニ決済が利用できる金融機関は [こちら] です         *コンビニ決済が利用できるコンビニは「ローソン、ファミリーマート、ミニストッフマート」です <b>戻る</b> 下書さ保存         確認画面へ                                                                      | <ul> <li>希望の支払い方法を選択してください。</li> <li>※クレジットカードを選択された場合、カード情報</li> <li>入力する画面が追加で以下のように表示されます</li> <li> <i>「 」 」 」 」 」 」 」 」 」 」 」 」 」 」 」 」 」 」 」 」 」 」 」 」 」 」 」 」 」 」 」 」 」 」 」 」 」 」 」 」 」 」 」 」 」 」 」 」 」 」 」 」 」 」 」 」 」 」 」 」 」 」 」 」 」 」 」 」 」 」 」 」 」 」 」 」 」 」 」 」 」 」 」 」 」 」 」 」 」 」 」 」 」 」 」 」 」 」 」 」 」 」 」 」 」 」 」 」 」 」 」 」                                        </i></li></ul>                                                                                                    |
| <sup>続柄</sup> *                                                                                                    | Relationship to the applicant         検定料 20,000円(税込)         クレジットカード       (+別途: 517円)         ペイジー       (+別途: 517円)         コンビニ決済       (+別途: 517円)         *ペイジー       (+別途: 517円)         マンビニ決済       (+別途: 517円)         *ペイジーが利用できる金融機関は[こちら]です         *コンビニ決済が利用できるコンビニは「ローソン、ファミリーマート、ミニストップマート」です         夏る       下書き保存         確認画面へ | 希望の支払い方法を選択してください。 ※クレジットカードを選択された場合、カード情報。 入力する画面が追加で以下のように表示されます ジレジットカード ジレジットカード 「第88 ***********************************                                                                                                    |
| 続柄 *<br>E払いについて<br>定料<br>払方法 *                                                                                                    | Relationship to the applicant         検定料 20,000円(税込)         クレジットカード       (+別途: 517円)         ペイジー       (+別途: 517円)         コンビニ決済       (+別途: 517円)         キベイジーが利用できる金融機関は [こちら] です         *ペイジーが利用できるコンピニは「ローソン、ファミリーマート、ミニストッフマート」です <b>戻る</b> 下書き保存 確認画面へ                                                                                 | 希望の支払い方法を選択してください。         ※クレジットカードを選択された場合、カード情報         入力する画面が追加で以下のように表示されます         ジレジットカード         ジレジットカード         ジレジットカード         ジレジットカード         (使用可能なクレジットカード]         VISA / Mastercard / JCB / AMEX / Diners Clust         【注意事項】         クレジットカードでの受験料支払いを推奨         ペイジー、コンビニ決済は海外では使用できない可能                                                                                                    |
| <ul> <li>読いについて</li> <li>定料</li> <li>払方法 *</li> <li>() 法中で劣</li> </ul>                                                                                                    | Relationship to the applicant         検定料 20,000円(税込)         クレジットカード       (+別途: 517円)         ペイジー       (+別途: 517円)         コンビニ決済       (+別途: 517円)         *ペイジーが利用できる金融機関は[こちら]です         *コンビニ決済が利用できるコンビニは「ローソン、ファミリーマート、ミニストップ<br>マート」です         戻る       下書き保存         健認画面へ         は、「下書き保存」をクリックし、                                     | 希望の支払い方法を選択してください。         ※クレジットカードを選択された場合、カード情報         入力する画面が追加で以下のように表示されます         グレジットカード         グレジットカード         「レジットカード         「レジットカード         「レジットカード         「レジットカード」         「ビジットカード」         「ビジットカード」         「日可能なクレジットカード]         VISA / Mastercard / JCB / AMEX / Diners Clustication         【注意事項】         クレジットカードでの受験料支払いを推奨         ペイジー、コンビニ決済は海外では使用できない可能         ございます。(※日本の銀行口座をお持ちの場合は、                                                                                                    |

※仕様変更等によって、実際の画面と異なる場合があります。

し、確認画面に進んでください。(※出願は完了していません)

情報を確認し、間違いがあれば「戻る」から情報を修正してください。間違いなければ「送信する」をクリックしてください。

| < 入試日程一覧 -                   | 日程詳細 - 出願                                      | 内容の確認                                     |                                                | ſ | ●クレジットカード支払いの場合                                                                                                    |
|------------------------------|------------------------------------------------|-------------------------------------------|------------------------------------------------|---|----------------------------------------------------------------------------------------------------|
| 以下の内容で登録しますが<br>*氏名等を変更する場合は | ばよろしいですか?<br>[こちら]                             |                                           |                                                |   | < 入試日程一覧 - 日程詳細 - 出願・メール送信 完了                                                                                                  |
| 入試日程                         |                                                |                                           |                                                |   |                                                                                                    |
| 学校名                          | MIHO美学院中等教育学校                                  | 前期                                        |                                                |   | MIHO美学院中等教育学校 前期                                                                                                    |
| 試験名                          | 100                                            |                                           |                                                |   |                                                                                                    |
| 試験日                          |                                                |                                           |                                                |   | 出願内容は [入試出願状況] からも確認が可能です。                                                                                                    |
| 出顧情報                         |                                                |                                           |                                                |   | 受験番号:                                                                                                    |
| 氏名                           | 滋賀 太郎                                          |                                           |                                                |   |                                                                                                    |
| ふりがな                         | しが たろう                                         |                                           |                                                |   |                                                                                                    |
| 性別                           | 男性                                             |                                           |                                                |   | 床 o                                                                                                    |
| 生年月日                         | 平成21年10月10日                                    |                                           |                                                |   |                                                                                                    |
| 郵便番号                         | 529-1813                                       |                                           |                                                |   |                                                                                                    |
| 住所                           | 滋賀県甲賀市信楽町畑369                                  |                                           |                                                |   | ●登録メールアドレス宛に出願完了の、                                                                                                    |
| 受験生写真                        |                                                |                                           |                                                |   | お知らせメールが届きます。<br>*このメールはWEB出願システム「プラスシード」から自動送信しています。<br>出願が完了しました。<br>以下内容を必ずこ一読ください。<br>・入試情報<br>学校名:MHO美学院中等教育学校 前期<br>試験名: |
| 電話番号                         | 0748-82-3435                                   |                                           |                                                |   |                                                                                                    |
| 小学校名                         | MIHO小学校                                        |                                           |                                                |   | 受験番号:         ペクレシットカート支払いの場合、           決済番号:         uwrORkZLoS                                                              |
| 区分 (専願・併願)                   | 専願                                             |                                           |                                                |   | 氏名: 滋賀太郎 支払い完了メールは届きません。                                                                                                    |
| 保護者氏名                        | 滋賀 花子                                          |                                           |                                                |   | 性别:男性<br>生年月日:平成21年10月10日                                                                                                    |
| ふりがな                         | しが はなこ                                         |                                           |                                                |   | :                                                                                                    |
| 保護者(続柄)                      | 母                                              |                                           |                                                |   |                                                                                                    |
| 支払いについて                      |                                                |                                           |                                                |   |                                                                                                    |
|                              | 桧定料                                            | щ                                         |                                                |   | 第4章 <b>支</b> 験票の印刷について に進む                                                                                                    |
| 检示的                          | (以上)(1)                                        |                                           |                                                | Ľ |                                                                                                    |
| 12.4-14                      | お支払い会計全額                                       | 四(税込)                                     |                                                | ſ |                                                                                                    |
|                              | 63×1401日前並設                                    | 13(22)                                    |                                                |   | ●ペイジー・コンビニ支払いの場合                                                                                                    |
| 支払方法                         | コンビニ決済                                         |                                           |                                                |   | く 入試日程一覧 - 日程詳細 - 出願・メール送信完了                                                                                                   |
| これ                           | 以降は出顧をキャンセルて<br>※迷惑メール対策等で<br>『@seed.software』 | きません。検定料や手奏<br>ドメイン指定受信を設定<br>ドメインを受信できるよ | 牧料は一切返金できませんのでご注意く<br>されている場合は、<br>うに設定してください。 |   | MIHO奥学説中等教育学校 前周<br>へのの一型語等語者を立た。<br>※現時点では出版が完了しておりません。お芸仏が快に出版が完了となるためあず以下をご確認ください。                                          |
|                              | →出願データの送                                       | 信と検定料の決済を行                                | うにあたり、                                         |   | 支払先情報をメールに記載しております。                                                                                                    |
|                              | <ul> <li>WEB出願システ.</li> </ul>                  | ム「プラスシード」の                                | 利用規約 に同意します                                    |   | 設定の期日までにお支払いください。<br>出版の提供 (1) 試入版(中2) 4.2 4.2 株式版明 4.7 米                                                                      |
|                              | 戻る                                             | 送信す                                       | 5                                              |   | uuen/3094 [八印山間(八川) 小つつ世第56小川間(です。<br>受験器号 : 1001                                                                              |
|                              |                                                |                                           |                                                |   |                                                                                                    |
| 「送信する」ポタンを押し<br>出願が取り消しとなります | した後、出願完了の画面が表示<br>すのでご注意ください。                  | されるまでに画面を閉じたり                             | ) ブラウザの「戻る」ボタンを押すと、                            |   | 戻る                                                                                                    |
|                              |                                                | 1 I                                       |                                                |   |                                                                                                    |
|                              |                                                |                                           |                                                |   |                                                                                                    |
| ●利用規約 <b>4</b>               | をお読みいただ<br>「i                                  | き、同意にチ<br>送信する」ボ                          | ·ェックをし、<br>タンを押してください。                         |   | 5. 受験料の支払いを行う に進む                                                                                                    |
| ※出願完了の                       | の画面が表示さ<br>ンを囲 <u>まとの</u> 出                    | れるまでに画                                    | i面を閉じたりブラウザ<br>・カキオので注意                        | の |                                                                                                    |
| 天る小グ -                       | ∽елус∵щ                                        | 願が取り得さ                                    |                                                |   | 第4章 受験票の印刷について に進む                                                                                                    |

<sup>※</sup>仕様変更等によって、実際の画面と異なる場合があります。

#### 注意事項

- 受験料のお支払いは、各日程の出願期間内にお済ませください。
- 出願期間後にお支払いいただくと、本校で入金確認ができず、受験いただけない場合がございます。

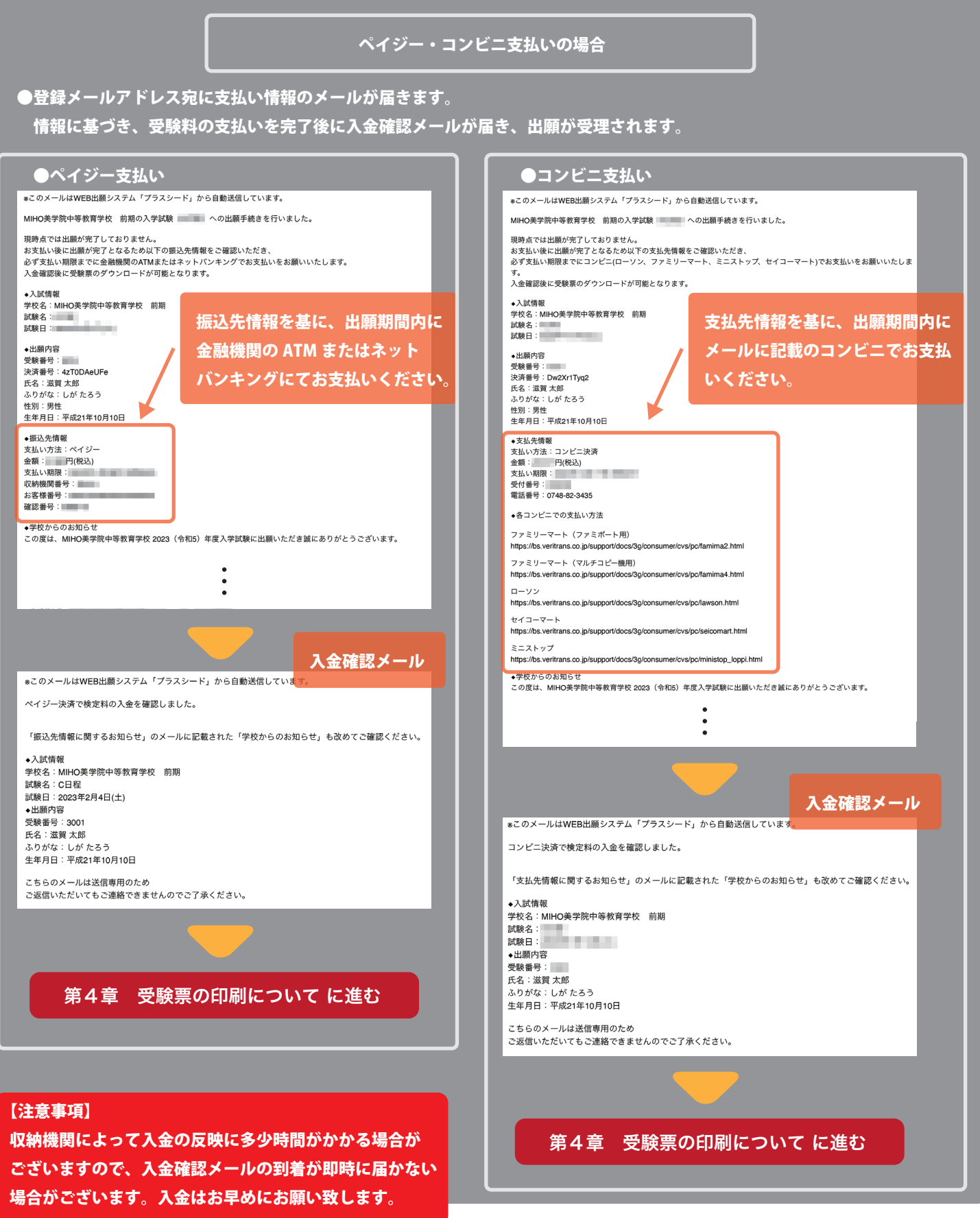

<sup>※</sup>仕様変更等によって、実際の画面と異なる場合があります。

### 注意事項

- 受験料の支払いが完了しないと、受験票は発行できません。
- 事前に受験票を印刷し、試験当日にご持参ください。 ※受験票は本校から発送しません。

### 1. マイページにログインし、「入試出願状況」を選択、受験票を印刷する日程を選んでください。

マイページへのログインは、「第3章出願登録(情報入力)」の「1. WEB 出願サイト(プラスシード)のマイページにログイン」参照

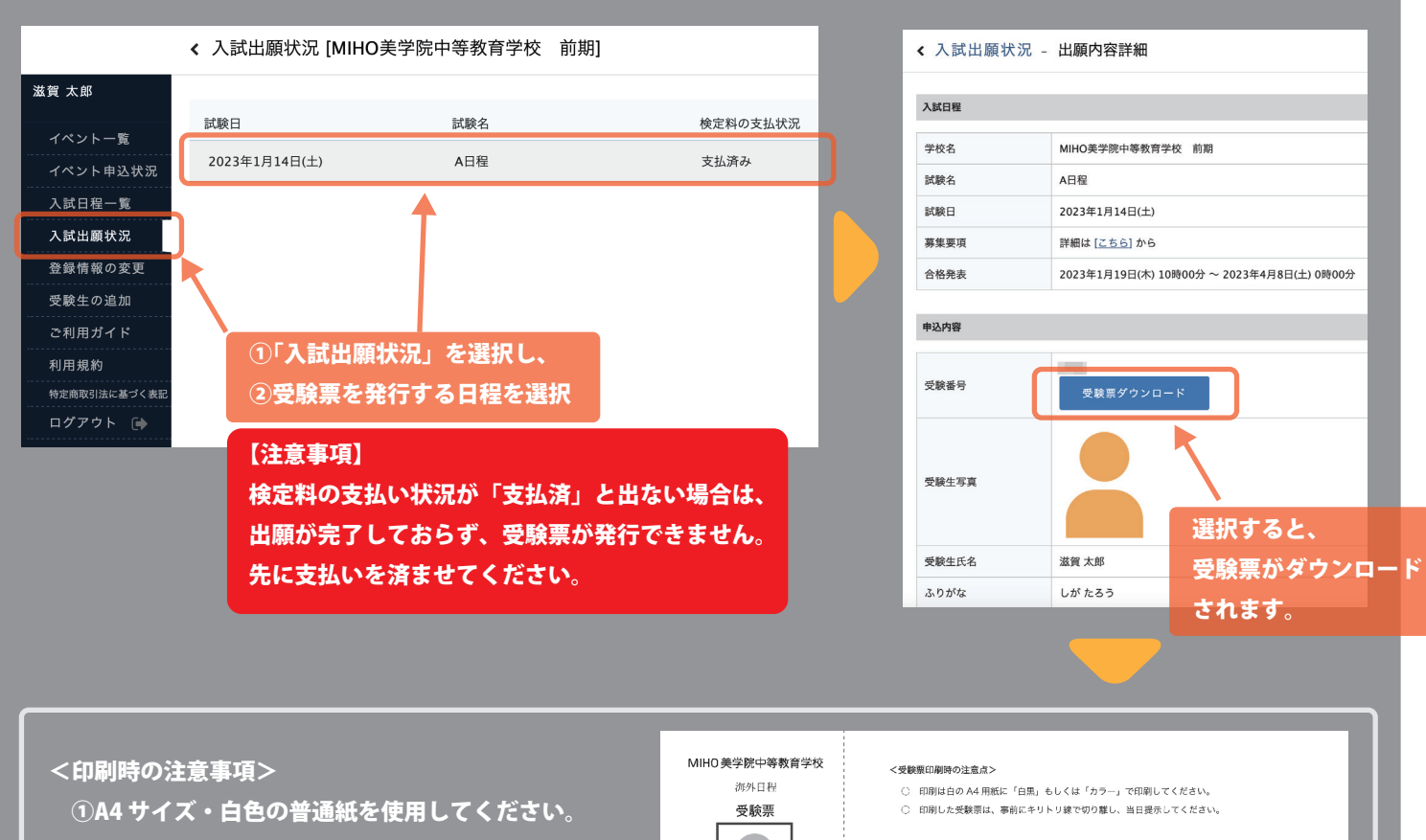

①A4 サイズ・白色の普通紙を使用してください。
②「カラー」もしくは「白黒」で印刷してください。
③切り取り線で切り取って、試験当日に持参してください。

※<受験上の注意>欄には目をとおしておいてください。

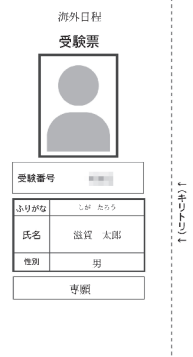

#### <受験上の注意>

| し(キリトリ)し | 受験当日<br>持ち物             | 受達派、御業家たはシャーブベンジル、近しゴム、メモ用紙<br>(二耳原道内の所に、使用してたりには営ん<br>国以下のために就像会場に信息込みません<br>教授(時間あゆみを用く場合、医常電振、スマートフォン、電子指案等<br>時代なられた、現代教授地やいた時で構築、フマトフォン、電子指案等                                          |
|----------|-------------------------|----------------------------------------------------------------------------------------------------|
|          | オンライン<br>会場への<br>入室について | 本校指述の聖台舎利息でに、「令和5年度 入学試験会場」のEメールに記載<br>された時後の取し、人気目してださい。<br>業合教員(の15 分前より入当可能となります。<br>連編なく気台形刻より30 分比上遅刻した場合は、受新できません。<br>会場とたる電気では、口能送券件经送送意以外の方は退用額います。<br>医期料は、受発記道ならびに保留と以外の力は退用額います。 |
|          | 受験の遅刻<br>評退の連絡          | 以下の場合、試験当日の本校指定の開始約刻までに本校へご連絡下さい。<br><ul> <li>インライン会場の便続に不備が生じた場合</li> <li>急病や、やむを得ない事情で受読を訴追する場合</li> </ul>                                                                                |
|          | 保護者の方へ                  | 緊急連絡用としての損滞電話もしくはスマートフォンなどのモバイルフォンを<br>ご用意ください。                                                                                                    |

※仕様変更等によって、実際の画面と異なる場合があります。